## 計畫申請步驟

## - 、完成線上申請程序

1. 進入本部人文社會科學教育計畫入口網(網址:http://hss.edu.tw)。

2. 點選左上方「計畫申請」圖示。

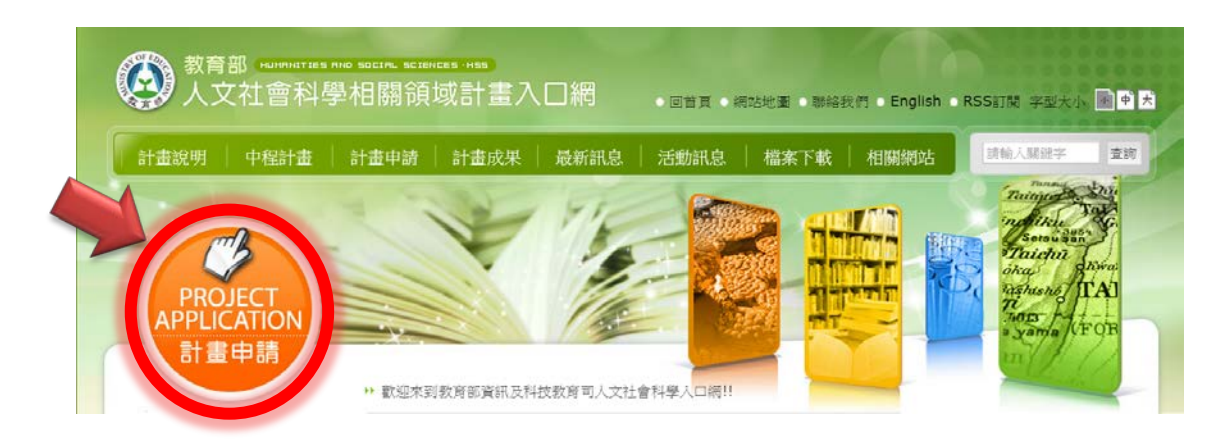

- 3. 進入下一頁面後,點選「基礎語文及多元文化」按鈕。
- 4. 點選相對應的計畫名稱,進入後依問題提示鍵入資料並送出即可。

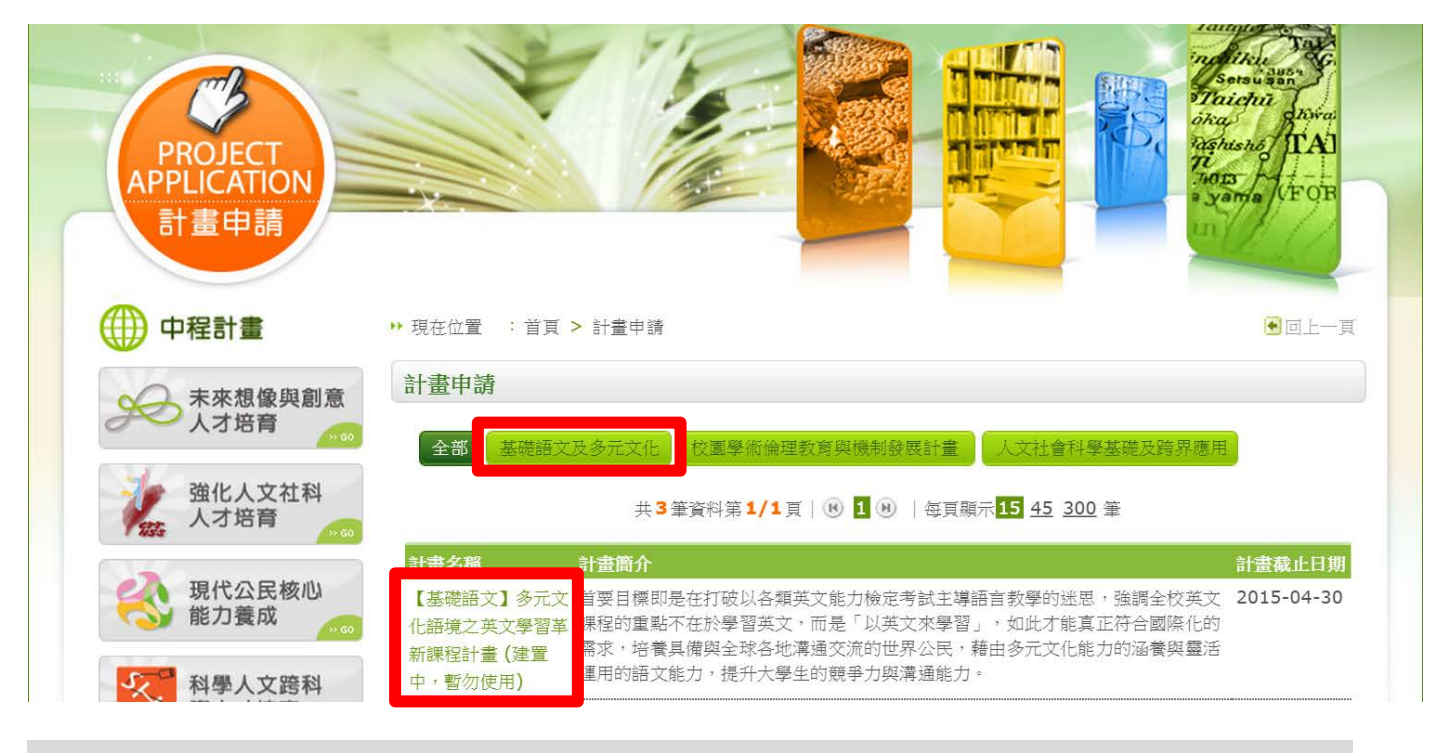

二、檢送紙本計畫申請書一式五份及電子檔光碟(限.pdf 格式)至本部指定地點。

1. 申請書應裝訂成冊,免備函,以郵戳為憑。

2. 郵件封面應標明「申請教育部補助〇〇〇〇〇〇〇〇〇〇〇計畫」。(詳見徵件須知)